Herramienta de estándares de diseño para la resiliencia climática de RMAT

> Descripción general Junio de 2024

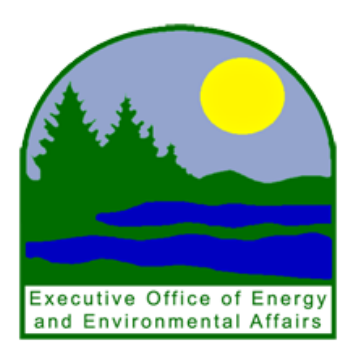

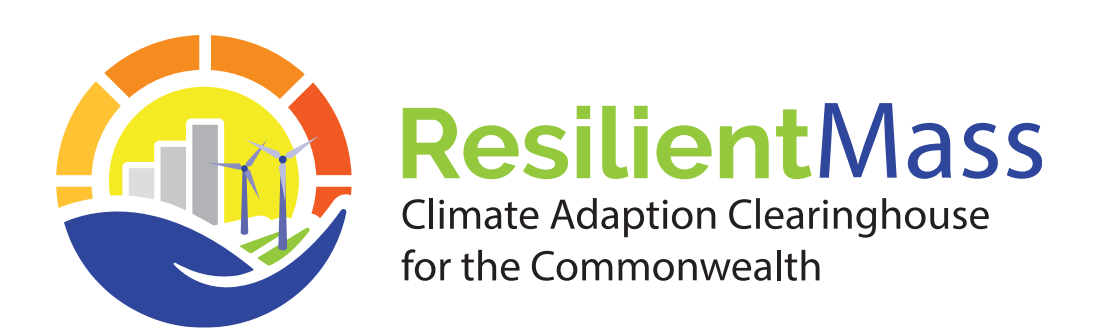

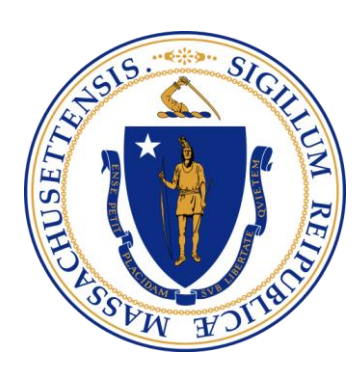

# **Objetivos de la herramienta:**

- Hacer más accesible el análisis preliminar para la resilencia climática.
- Informar sobre la planificación de capital
   "inteligente con el clima", el diseño de proyectos y las adquisiciones.
- Proporcionar recomendaciones basadas en el uso constante de los datos climáticos del estado.
- Proporcionar una herramienta unificada de apoyo a la planificación y el diseño que las agencias estatales puedan utilizar para administrar los programas de subvenciones.
- Proporcionar información constante a los municipios a través de resilient.mass.gov

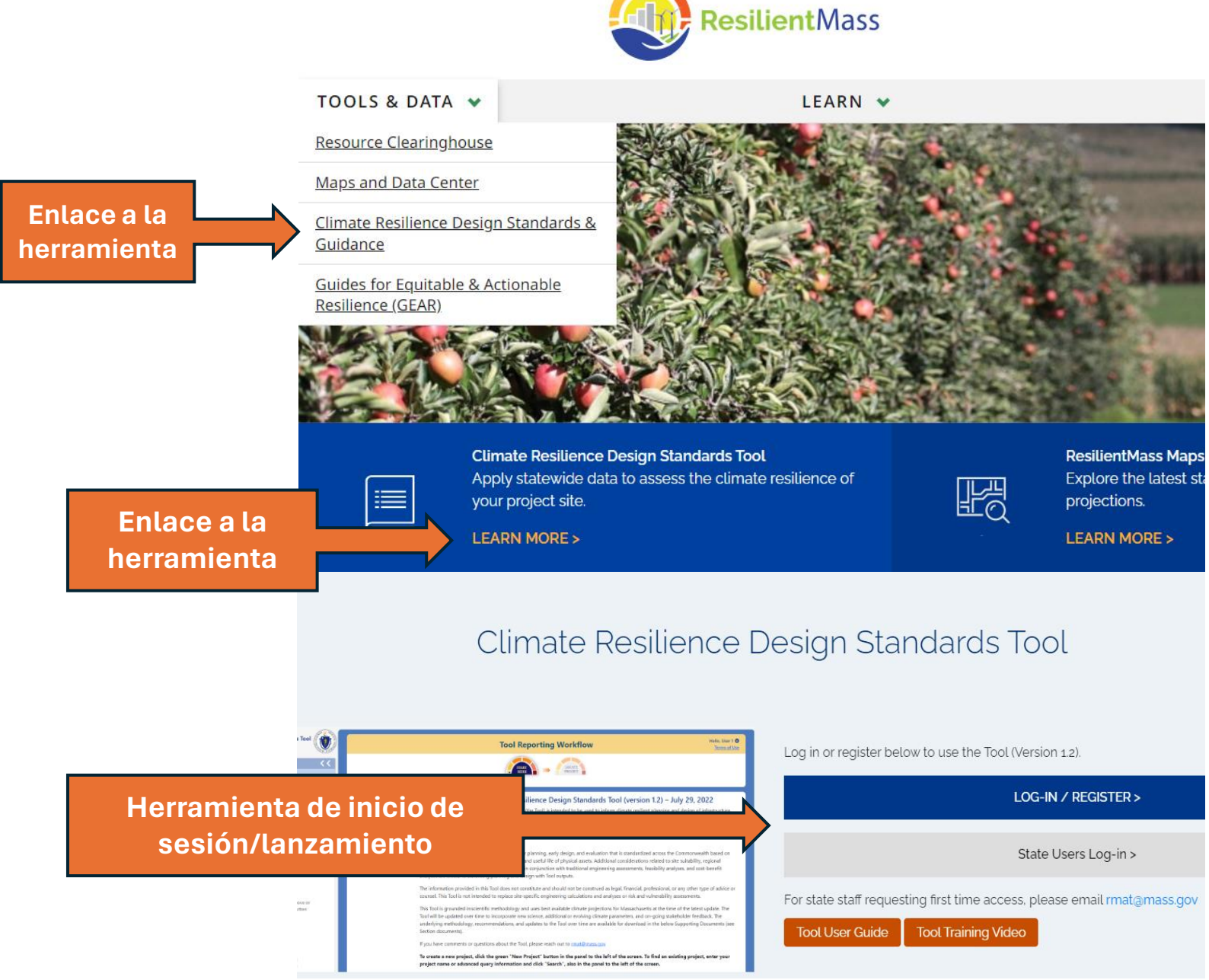

#### https://resilient.mass.gov/

### Cuándo utilizar esta herramienta:

Las resultados de la herramienta proporcionan una <u>base de discusión</u> para la planificación, el diseño inicial y la evaluación que está estandarizada en toda la mancomunidad en función del tipo de activo, la ubicación, la criticidad, el tipo de construcción y la vida útil de los activos físicos.

- Planificación, diseño y adquisiciones de proyectos.
- Ubicación del proyecto.
- Mejorar una solicitud de subvención estatal.

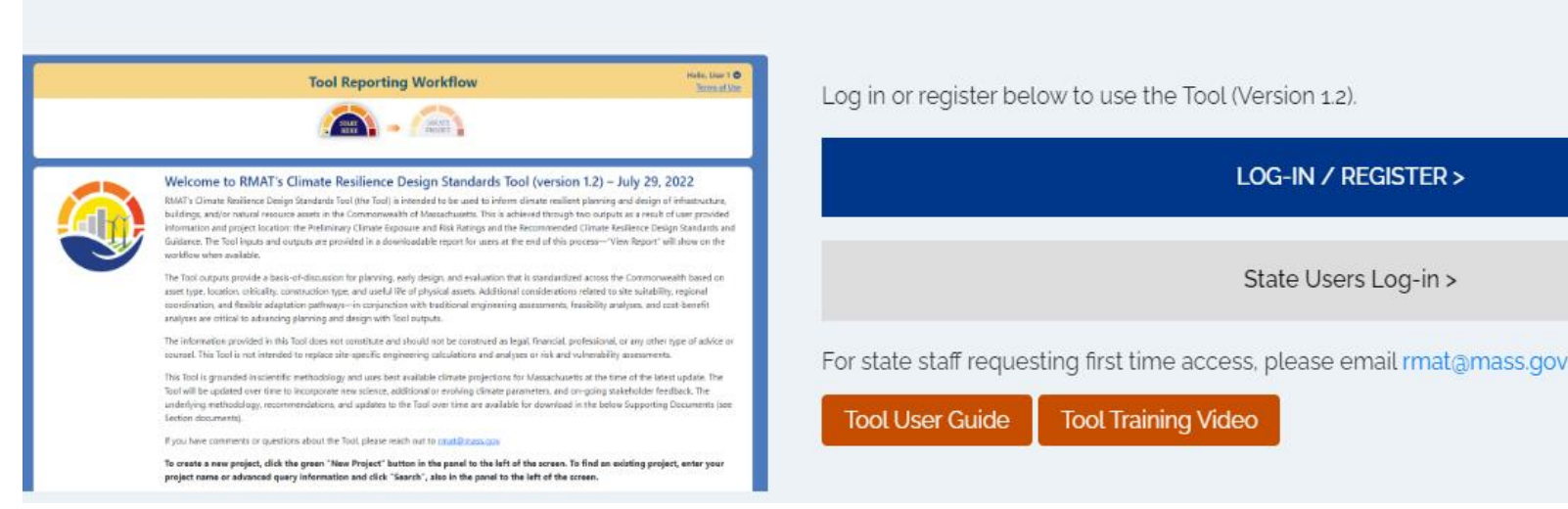

Climate Resilience Design Standards Tool

https://resilient.mass.gov/rmat home/designstandards/

LOG-IN / REGISTER >

State Users Log-in >

### **Principales recursos disponibles:**

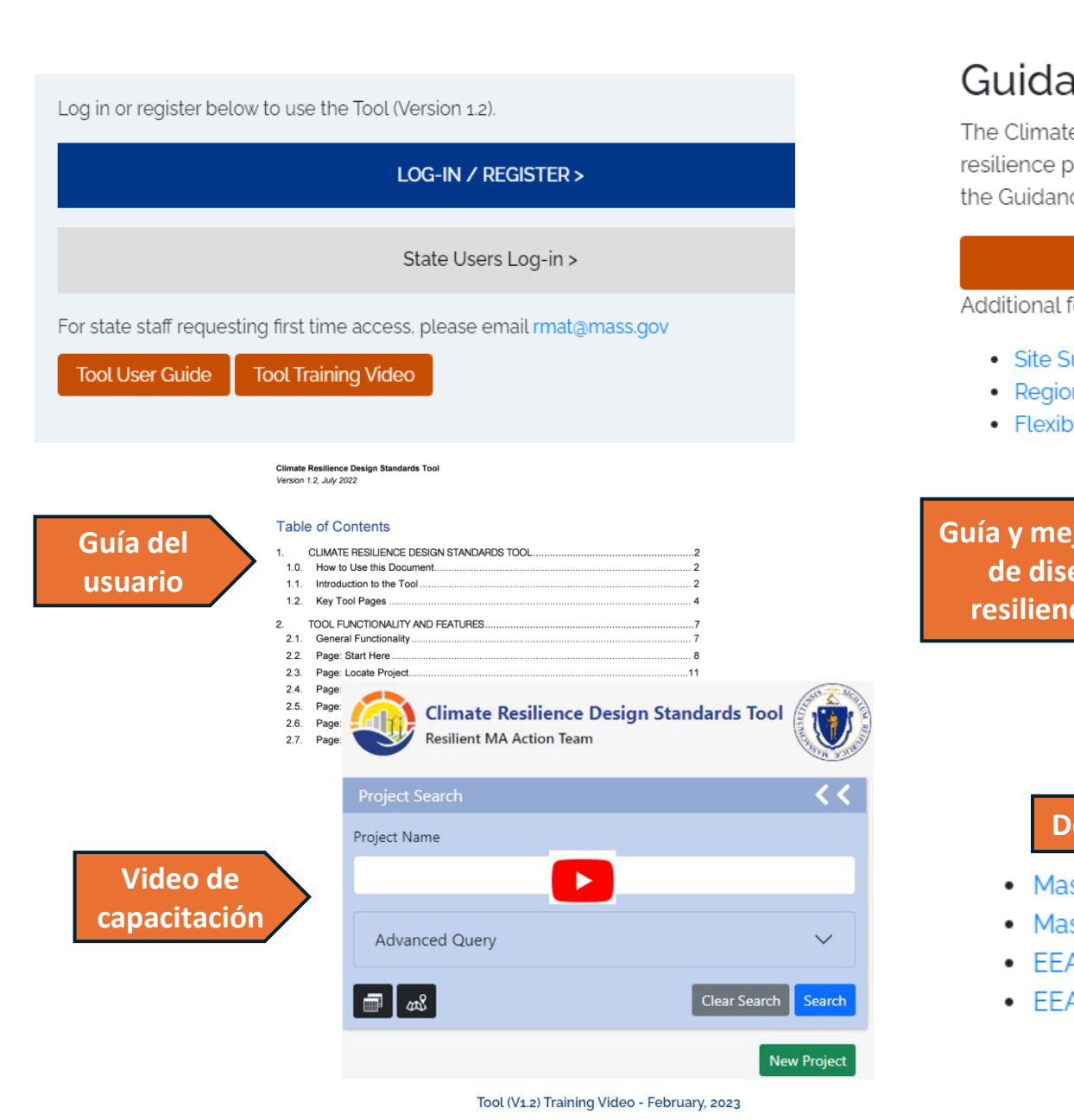

#### Guidance and Best Practices

The Climate Resilience Design Guidance provides general design guidance to consider while implementing resilience principles that are not specific to project type or climate hazards, and are illustrated through exam the Guidance considerations and document decision making throughout the planning process.

#### Guidance and Best Practices PDF

Additional forms include:

resilien

| Site Suitability                           | Table 1.1. Climate Resilience Design Guidance Best Practices |                                                                                                    |  |  |  |
|--------------------------------------------|--------------------------------------------------------------|----------------------------------------------------------------------------------------------------|--|--|--|
| <ul> <li>Regional Coordination</li> </ul>  | Considerations                                               | Best Practice                                                                                                    |  |  |  |
| Flexible Adaptation Pathways               | Site Suitability<br>(SS)                                     | <ol> <li>Reduce exposure to climate hazards</li> <li>Mitigate adverse climate impacts and provide benefits</li> <li>Protect, conserve, and restore critical natural resources on-site and off-site</li> </ol>                                                                                |  |  |  |
| a y mejores prácticas<br>de diseño para la | Regional<br>Coordination<br>(RC)                             | <ol> <li>Assess regional context of vulnerability</li> <li>Evaluate impacts beyond site-specific design</li> <li>Optimize capital investment opportunities</li> <li>Prioritize services and assets that serve vulnerable populations</li> </ol>                                              |  |  |  |
|                                            | Flexible<br>Adaptation<br>Pathways (AP)                      | <ol> <li>Embed future capacity and design for uncertainty</li> <li>Design for incremental change</li> <li>Encourage climate mitigation and other co-benefits</li> <li>Prioritize nature-based solutions</li> <li>Prepare for current and future operational and maintenance needs</li> </ol> |  |  |  |

#### Documentación y capacitación para el ingreso de datos técnicos:

- Massachusetts Coast Flood Risk Model (MC-FRM) FAQ (April 6, 2022)
- Massachusetts Coast Flood Riks Model (MC-FRM) Online Trainings (April-May 2023)
- EEA's Climate and Hydrologic Risk Project Weather Generator Technical Document (April, 2022)
- EEA's Climate and Hydrologic Risk Project IDF Curves Technical Document (December, 2021)

#### https://resilient.mass.gov/rmat home/designstandards/

### Cómo empezar

Inicie sesión en:

https://resilient.mass.gov/rmat\_home/designstandards/

Los usuarios externos deben seguir el asistente de registro para acceder por primera vez.

Los usuarios estatales deben solicitar acceso por primera vez en rmat@mass.gov

\*Se necesita tiempo de entrega adicional para las nuevas cuentas de herramientas con direcciones de correos electrónicos @dot.state.ma.us

**Buscar** proyectos existentes,

Haga clic en "New Project" (Nuevo proyecto)

0

para comenzar

#### Tool Reporting Workflow Log in or register below to use the Tool (Version 1.2). Welcome to RMAT's Climate Resilience Design Standards Tool (version 1.2) – July 29, 2022 Inicio de sesión externo LOG-IN / REGISTER > State Users Log-in > Inicio de sesión estatal For state staff requesting first time access, please email rmat@mass.gov Tool User Guide Tool Training Video **Climate Resilience Design Standards Tool Resilient MA Action Team Project Search** Project Name Advanced Query $\sim$ **Buscar** Search Nuevo

#### Climate Resilience Design Standards Tool

New Project

### Carga de datos del proyecto

#### **Tool Reporting Workflow**

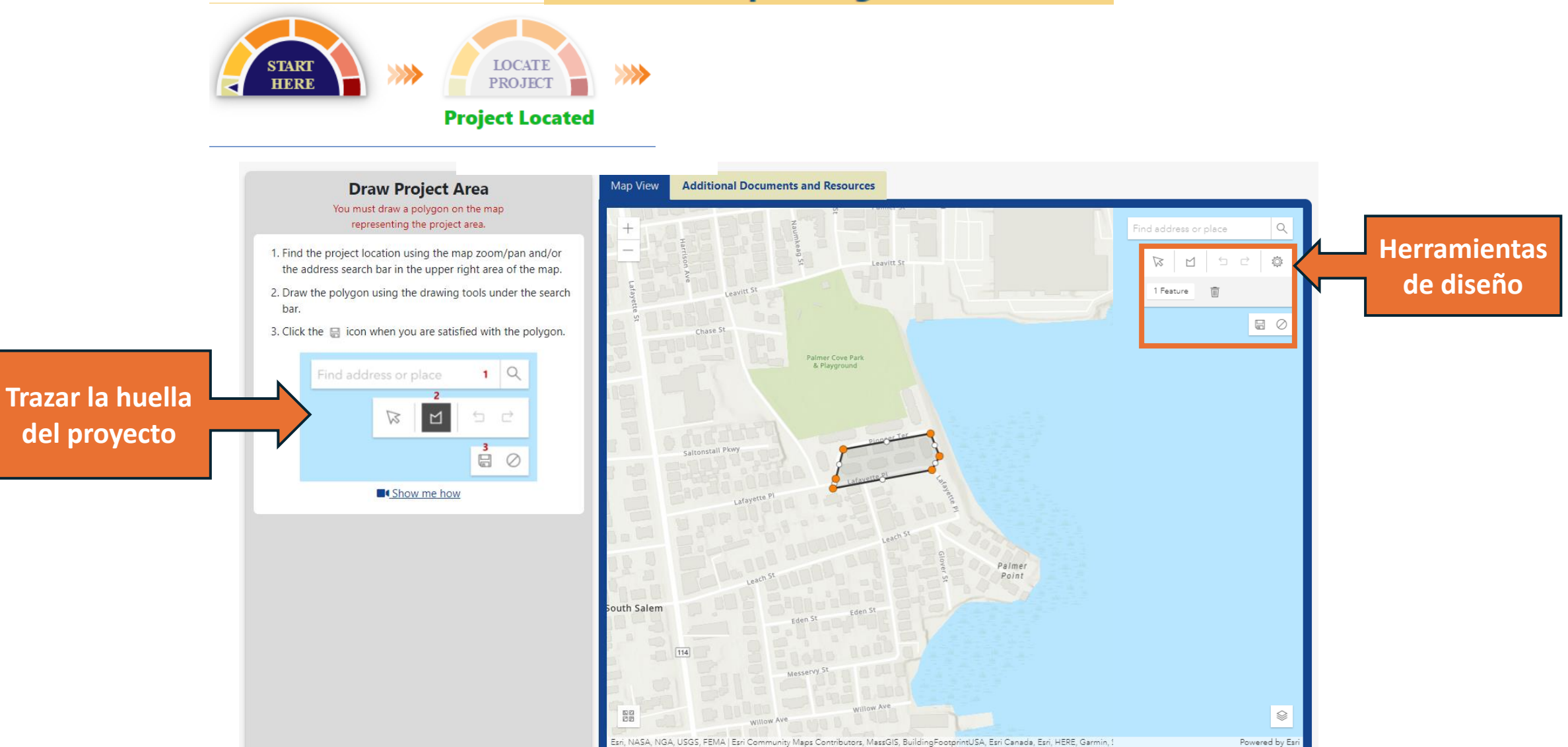

### Carga de datos del proyecto

#### **Tool Reporting Workflow**

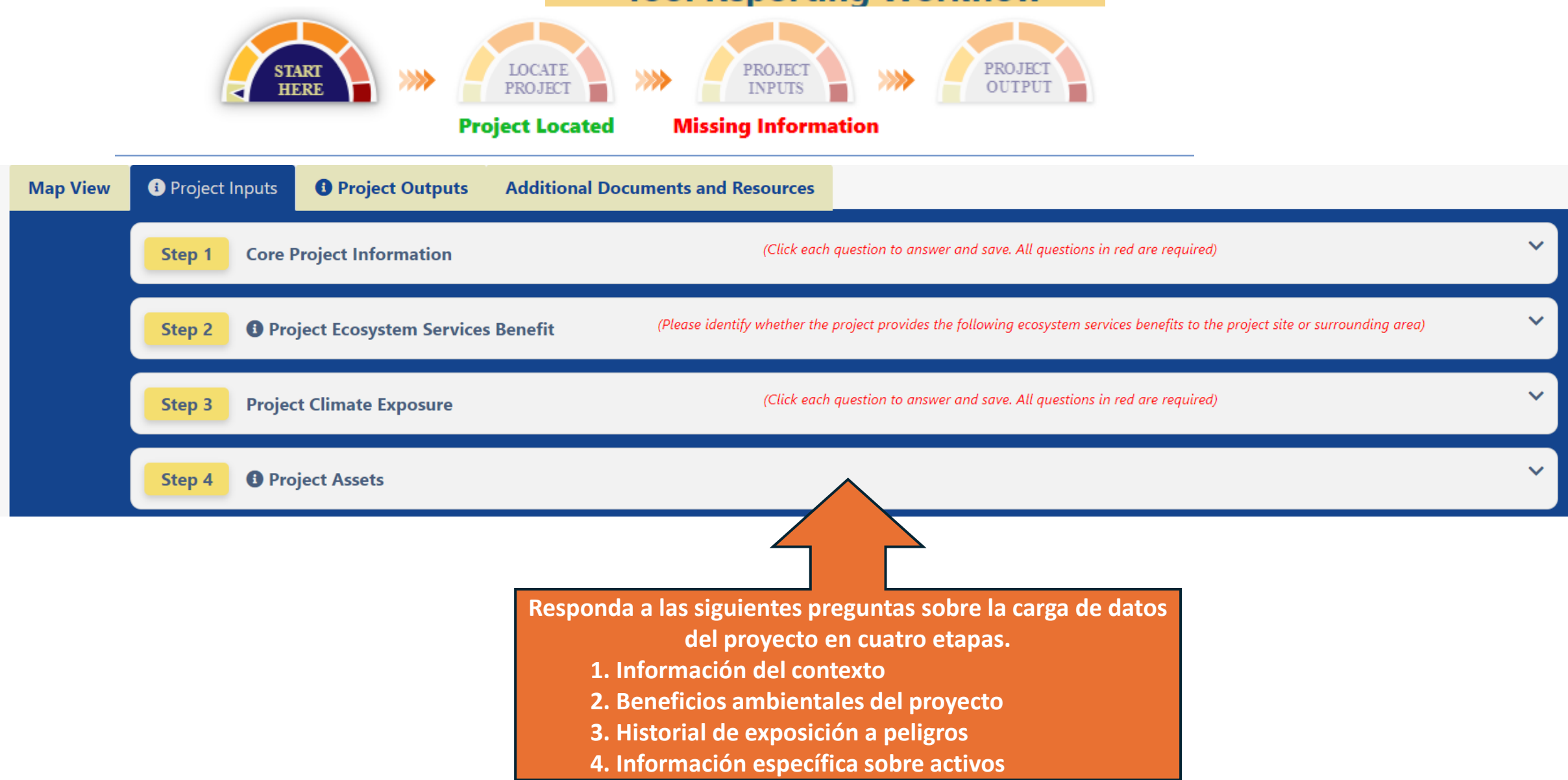

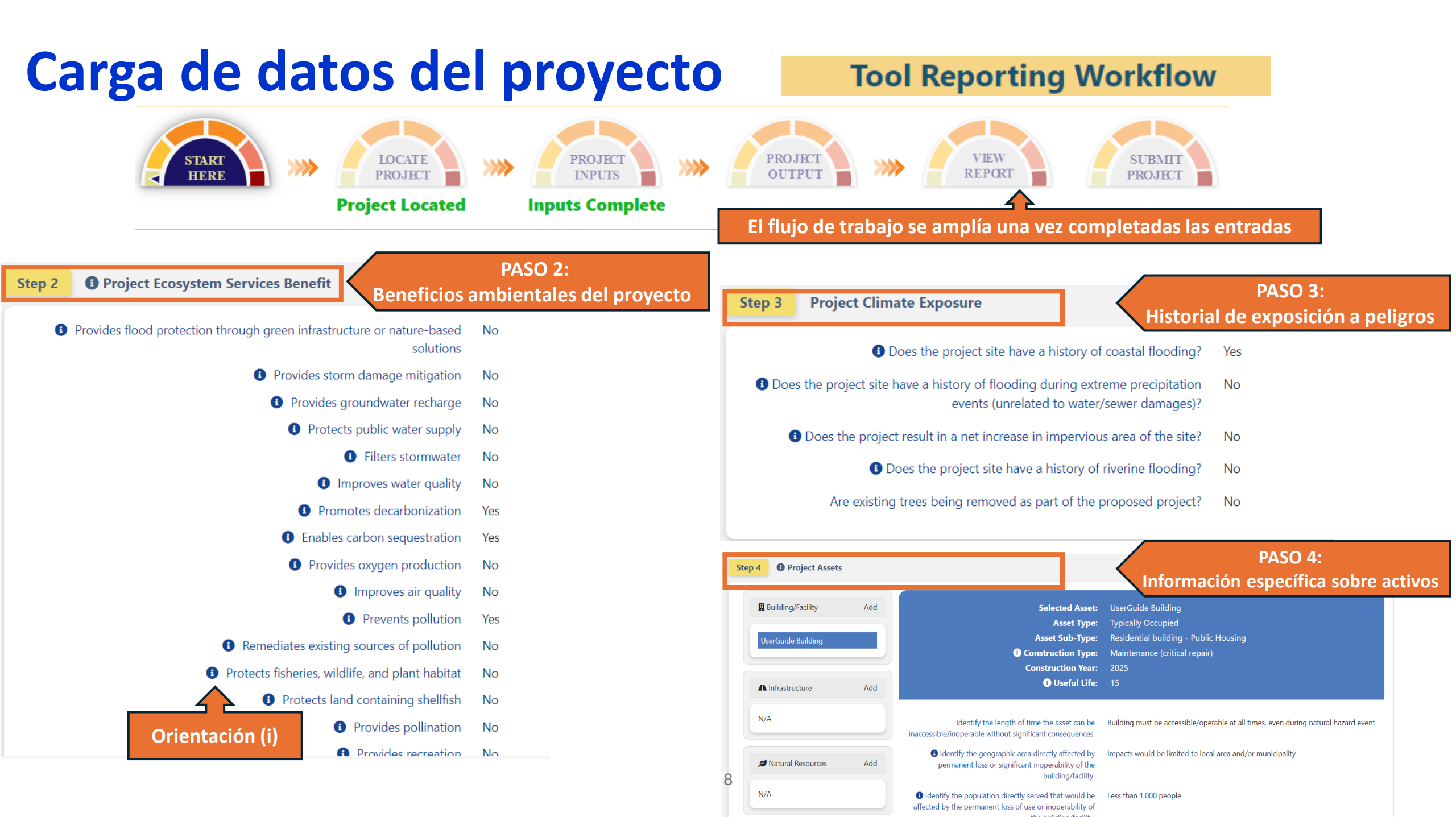

### **Resultados: Puntajes a nivel de proyecto**

**Extreme Precipitation - Riverine Flooding** 

7777

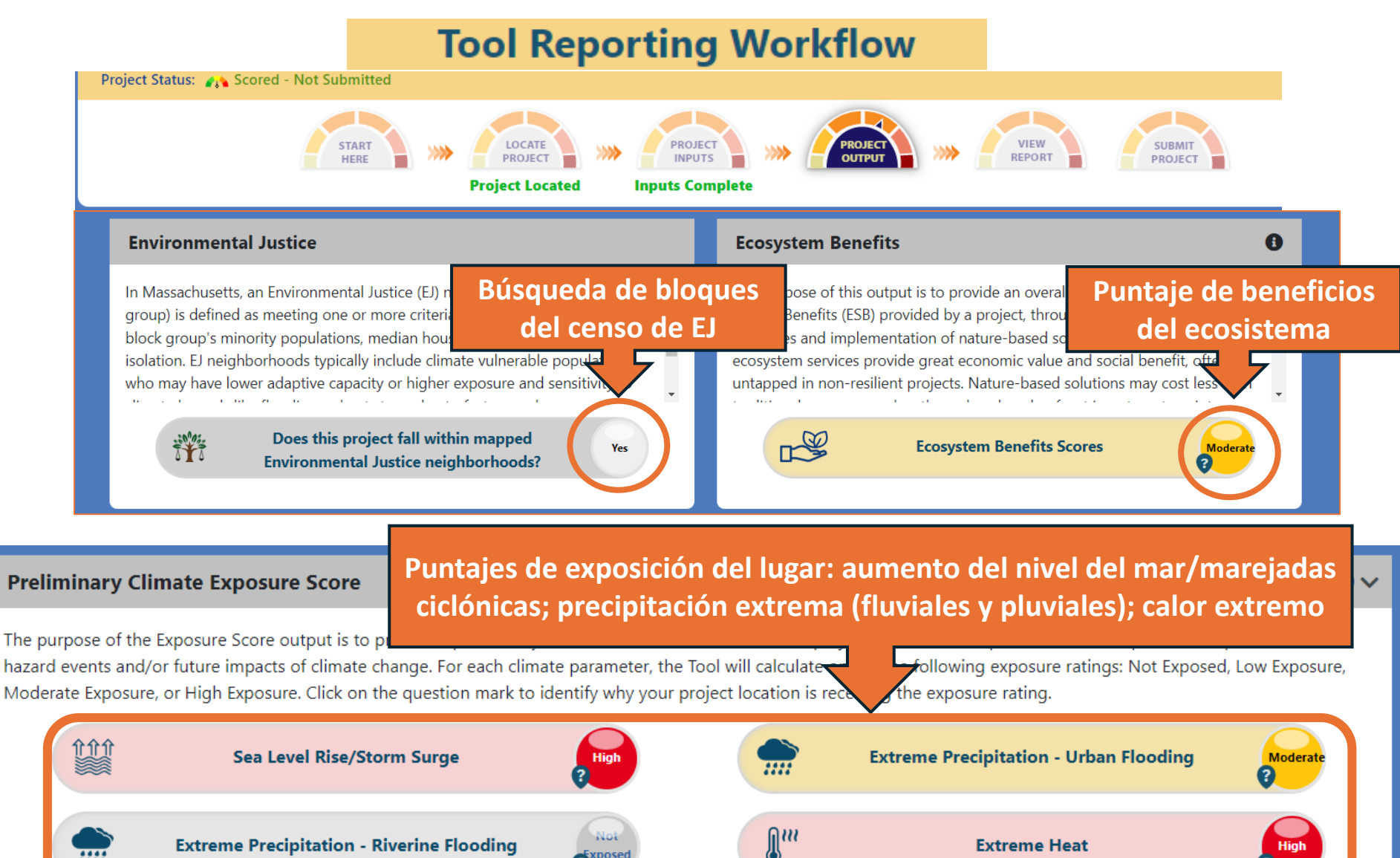

Extreme Heat

High

(Perposed

### **Resultados: Puntajes a nivel de proyecto**

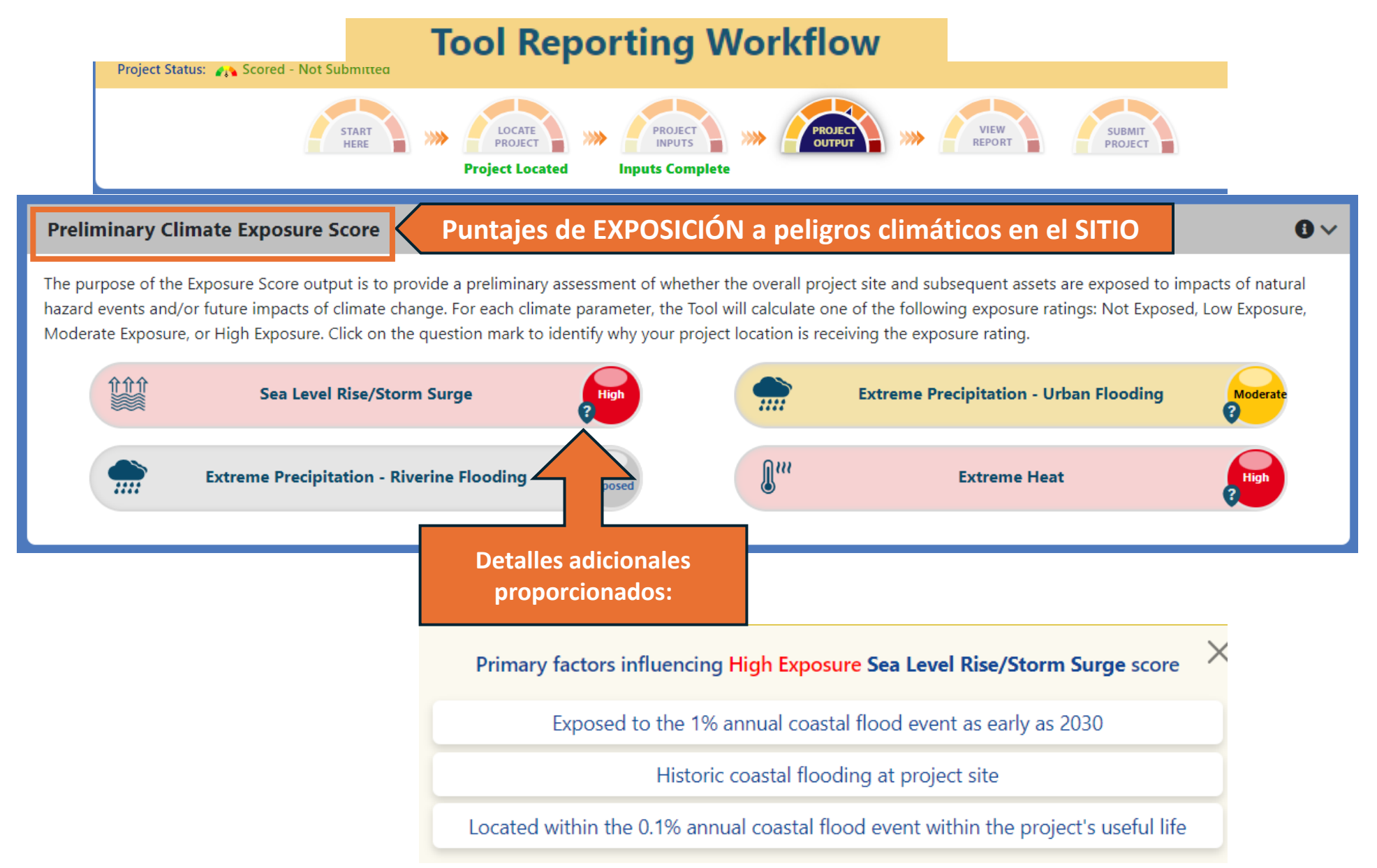

### Resultados: Calificación de riesgo climático de activos

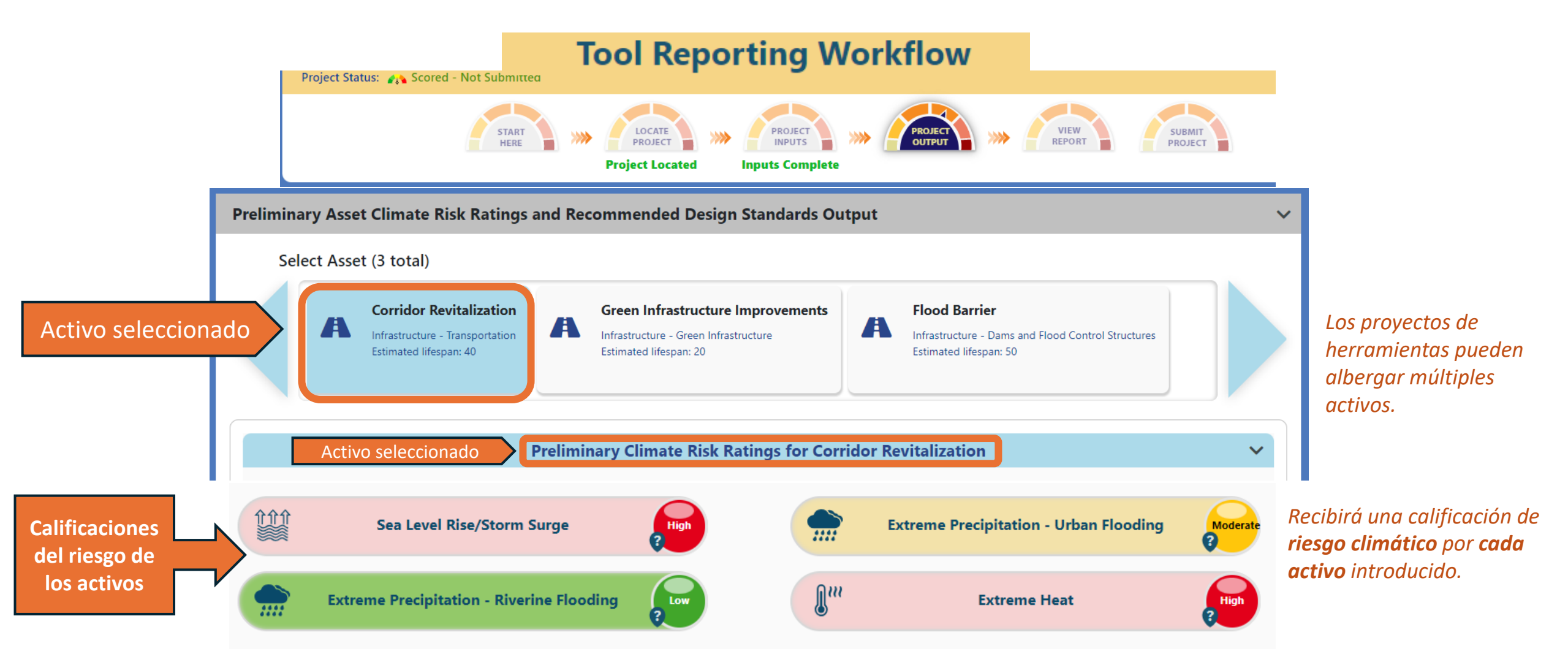

**NOTA:** Si bien es posible obtener un puntaje de **proyecto** "sin exposición" para "Sea Level Rise/Storm Surge" (Aumento del nivel del mar/marejadas ciclónicas) o "Extreme Precipitation – Riverine Flooding" (Precipitaciones extremas - inundaciones fluviales) porque dependen geográficamente, la herramienta seguirá dando un **puntaje de riesgo activo** (bajo).

#### Resultados: Estándares/Criterios de diseño (inundaciones costeras)

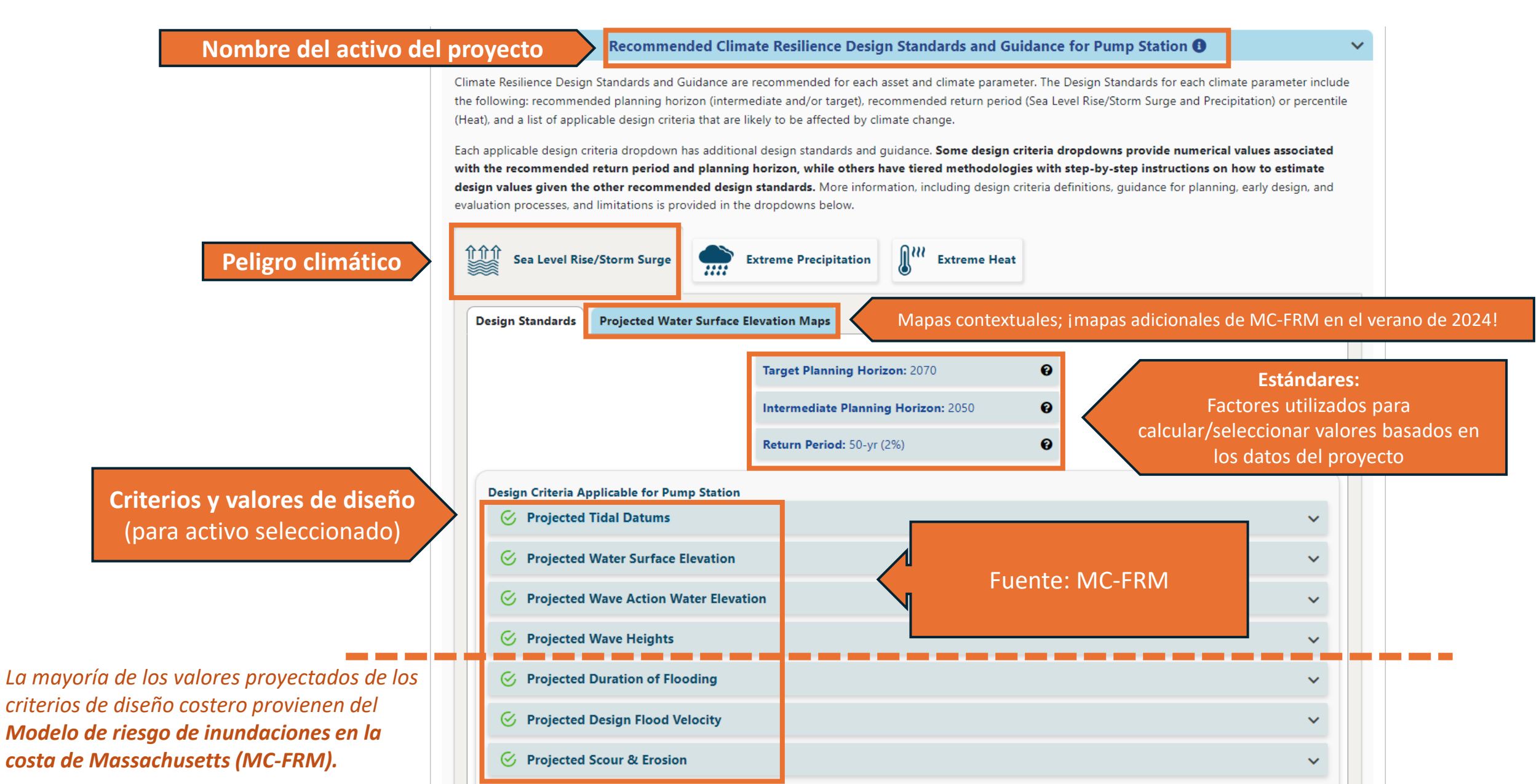

### **Resultados: Guía de valores de diseño (inundaciones costeras)**

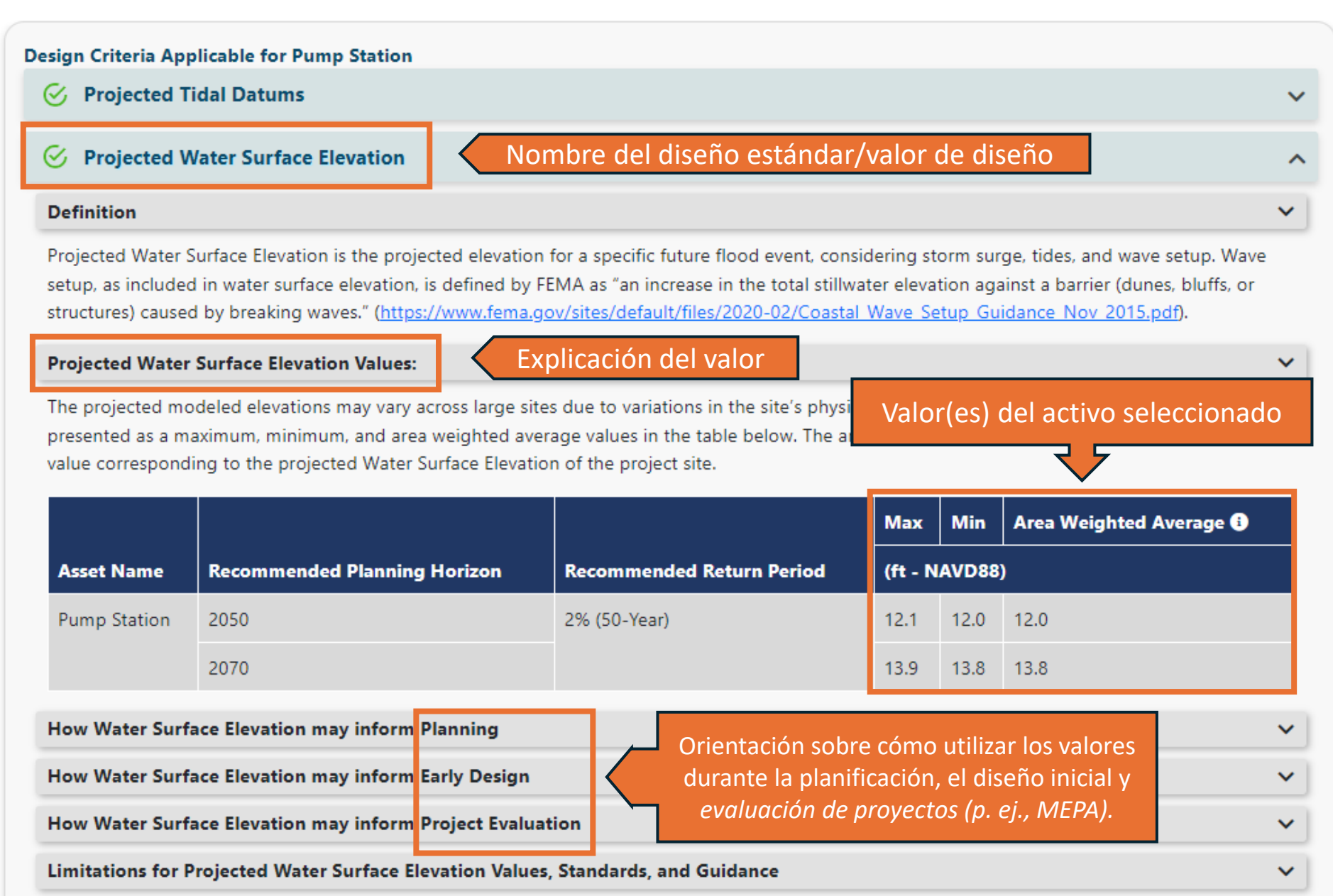

### **Resultados: Mapas de inundaciones costeras**

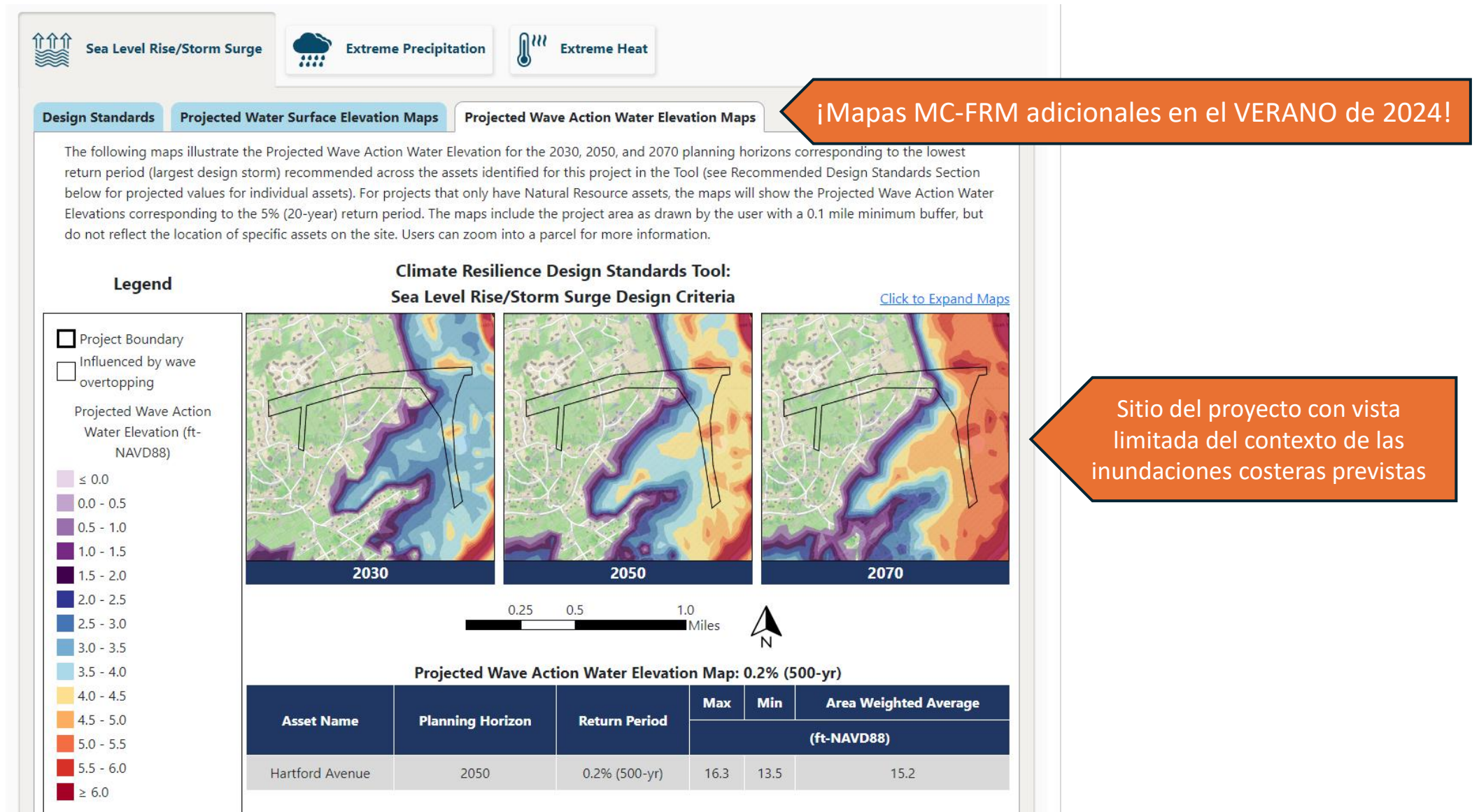

La mayoría de los valores proyectados de los criterios de diseño costero provienen del Modelo de riesgo de inundaciones en la costa de Massachusetts (MC-FRM).

### **Resultados: Estándares/Criterios de Diseño (precipitación)**

Criterios y valores de diseño (para activo seleccionado

|                                                                                                    |                                                                                                    | Target Planning Horizon:<br>Return Period: 100-yr (1%)                                                                                                    | 2050 <b>O</b>                                                                                                    | Factores<br>valores bas                                                                                                    | E<br>utilizado<br>ados en l                          | Estándares:<br>os para calcular/seleccionar<br>la carga de datos del provecto                                                                                                    |
|----------------------------------------------------------------------------------------------------|----------------------------------------------------------------------------------------------------|----------------------------------------------------------------------------------------------------|----------------------------------------------------------------------------------------------------|----------------------------------------------------------------------------------------------------|------------------------------------------------------|----------------------------------------------------------------------------------------------------|
| sian Criteri                                                                                                    | a Applicable for Test2050                                                                                                    |                                                                                                    |                                                                                                    |                                                                                                    |                                                      |                                                                                                    |
| O Project                                                                                                    | ted Total Precipitation Dep                                                                                                    | th & Peak Intensity for 24-hr [                                                                                                    | Design Storms                                                                                                    |                                                                                                    | ~                                                    |                                                                                                    |
| Definition                                                                                                    |                                                                                                    |                                                                                                    |                                                                                                    |                                                                                                    | ~                                                    | Recibirá estándares recomendados                                                                                                    |
| PTOJECTED ID                                                                                                    | otal Precipitation Depth and Pe                                                                                                    | ak Intensity values can be used to                                                                                                    | assess potential flooding impacts an                                                                                                    | d inform design of green and o                                                                                                    | orev                                                 |                                                                                                    |
| Projected to<br>infrastructur<br>Projected To<br>The Tool use<br>a projected to<br>Asset<br>Name                                                                                       | otal Precipitation Depth and Pe<br>re solutions to mitigate floodin<br>Fotal Precipitation Depth Value<br>es climate projections develop-<br>value for the 24-hour Total Pre<br>Recommended Planning<br>Horizon                                                                                                    | ak Intensity values can be used to<br>ag and manage stormwater.<br>aes and Peak Int<br>Valo<br>ed by Cornell Un<br>ecipitation Depth associated with a<br>Recommended Return Period<br>(Design Storm)                                                                                                    | assess potential flooding impacts an<br>or del activo seleccio<br>a recommended Zeriod (design<br>Projected 24-hr Total<br>Precipitation Depth (inches)                                                                                              | d inform design of green and g<br>ONADO<br>ect. Assets<br>a storm) and planning horizon.<br>Step-by-Step Methodolo<br>Peak Intensity                                                                                                 | grey s receive ogy for                               |                                                                                                    |
| Projected 10<br>infrastructur<br>Projected To<br>The Tool use<br>a projected for<br>Asset<br>Name<br>Test2050                                                                          | otal Precipitation Depth and Pe<br>re solutions to mitigate floodin<br>Fotal Precipitation Depth Value<br>es climate projections develop-<br>value for the 24-hour Total Pre<br>Recommended Planning<br>Horizon<br>2050                                                                                                    | ak Intensity values can be used to<br>ag and manage stormwater.<br>Ales and Peak Int<br>Valo<br>ed by Cornell Uni<br>ecipitation Depth associated with a<br>Recommended Return Period<br>(Design Storm)<br>100-Year (1%)                                                                                                    | assess potential flooding impacts an<br>or del activo seleccio<br>a recommended Zeriod (design<br>Projected 24-hr Total<br>Precipitation Depth (inches)<br>9.9                                                                                       | d inform design of green and g<br>ONADO<br>ect. Assets<br>a storm) and planning horizon.<br>Step-by-Step Methodolo<br>Peak Intensity<br>Downloadable Methodolo                                                                       | s receive                                            | Explore los <b>valores adicionales de</b>                                                                                                    |
| Projected 10<br>infrastructur<br>Projected Tr<br>The Tool use<br>a projected 10<br>Asset<br>Name<br>Test2050<br>ATTENTION<br>NCHRP15-6<br>total storm of<br>How Total 5<br>How Total 5 | otal Precipitation Depth and Perecipitation Depth Values climate projections develops value for the 24-hour Total Prevalue for the 24-hour Total Prevalue f          | ak Intensity values can be used to<br>ag and manage stormwater.<br>Uses and Peak Int<br>Valo<br>ed by Cornell Un<br>ecipitation Depth associated with a<br>Recommended Return Period<br>(Design Storm)<br>100-Year (1%)<br>Cod Control Structures project. D<br>culate total precipitation depth for<br>ogy.PDE.<br>Form Planning<br>Form Early Design                                                                                                    | assess potential flooding impacts an<br>or del activo seleccio<br>a recommended Ceriod (design<br>Projected 24-hr Total<br>Precipitation Depth (inches)<br>9.9<br>Due to the criticality and useful life of<br>r 24-hour design storms, and those re | d inform design of green and g<br>onado<br>ect. Assets<br>a storm) and planning horizon.<br>Step-by-Step Methodolo<br>Peak Intensity<br>Downloadable Methodolo<br>this project, it is recommended<br>essults be compared to the prov | grey  s receive  ogy for  ogy PDE  d that  rided  v  | Explore los valores adicionales de<br>precipitación de tormentas de dise<br>en el panel externo:<br><u>https://mass-</u><br>eoeea.maps.arcgis.com/apps/dashboards/2e85<br>a7849b0aa6f64d0f79a8937 |
| Projected to<br>infrastructur<br>Projected To<br>The Tool use<br>a projected To<br>Asset<br>Name<br>Test2050<br>ATTENTION<br>NCHRP15-6<br>total storm of<br>How Total S<br>How Total S | otal Precipitation Depth and Perecipitation Depth Values climate projections developing value for the 24-hour Total Precipitation Depth Value for the 24-hour Total Precipitation Depth Value for the 24-hour Total Precipitation Depth Maximum 2050<br>N: This is a Tier 3, Dams & Floring Morizon<br>2050<br>Precipitation Depth may informed precipitation Depth may informed precipitation Depth precipitation Depth preci | A Intensity values can be used to<br>a and manage stormwater.<br>A Intensity values can be used to<br>a and Peak Intensity<br>a Valo<br>a by Cornell Unit<br>a Valo<br>a Valo<br>a Valo<br>a valo<br>a control Unit<br>a Valo<br>Valo<br>a valo<br>a valo | assess potential flooding impacts an<br>or del activo seleccio<br>a recommended Zeriod (design<br>Projected 24-hr Total<br>Precipitation Depth (inches)<br>9.9<br>Due to the criticality and useful life of<br>r 24-hour design storms, and those re | d inform design of green and g<br>onado<br>ect. Assets<br>a storm) and planning horizon.<br>Step-by-Step Methodolo<br>Peak Intensity<br>Downloadable Methodolo<br>this project, it is recommended<br>esults be compared to the prov  | grey  s receive  ogy for  ogy PDE  d that ided  v  v | Explore los valores adicionales de<br>precipitación de tormentas de dis<br>en el panel externo:<br><u>https://mass-</u><br>eoeea.maps.arcgis.com/apps/dashboards/2e85<br>a7849b0aa6f64d0f79a8937  |

#### Resultados: Estándares/Criterios de diseño (temperatura)

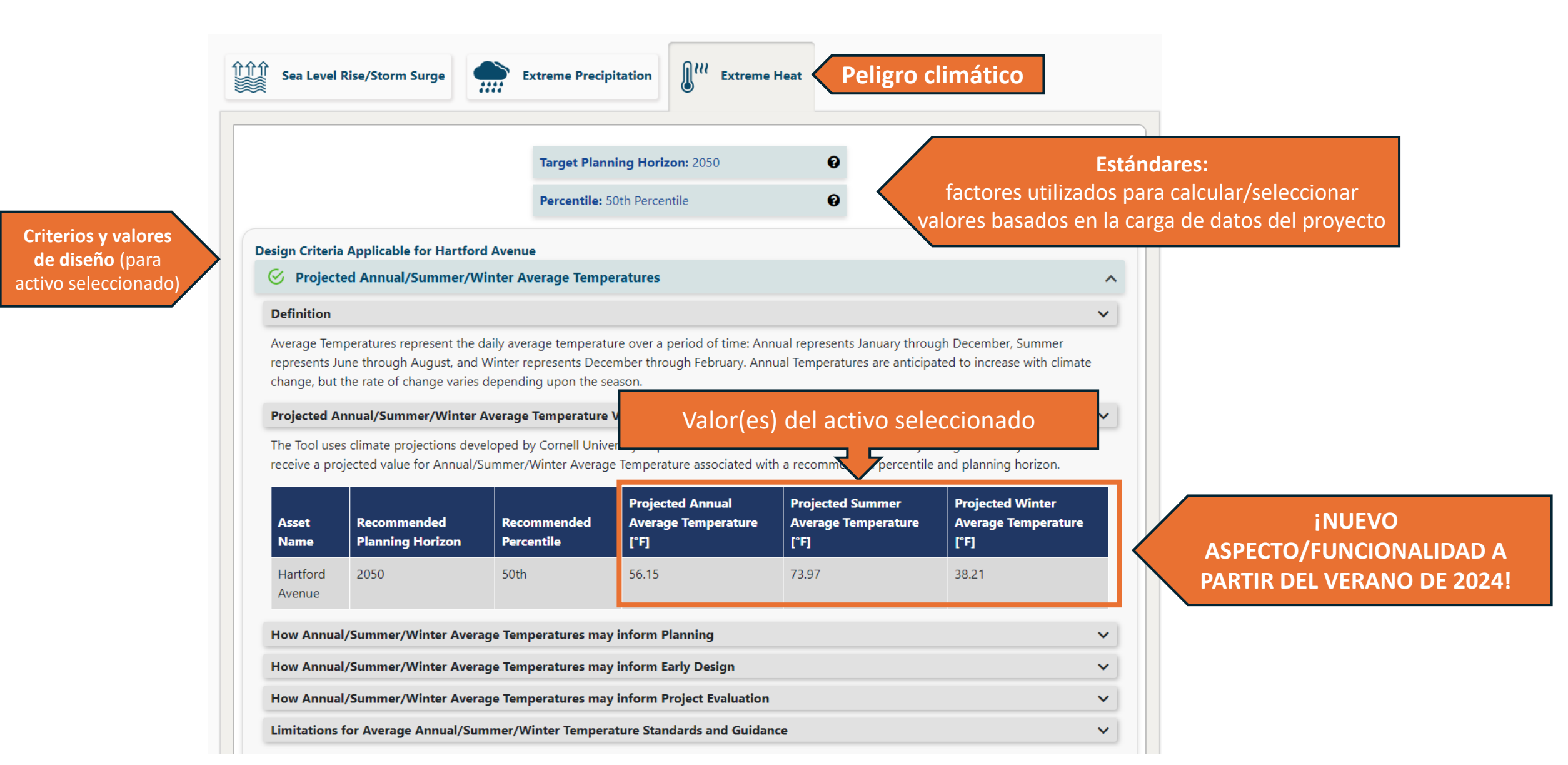

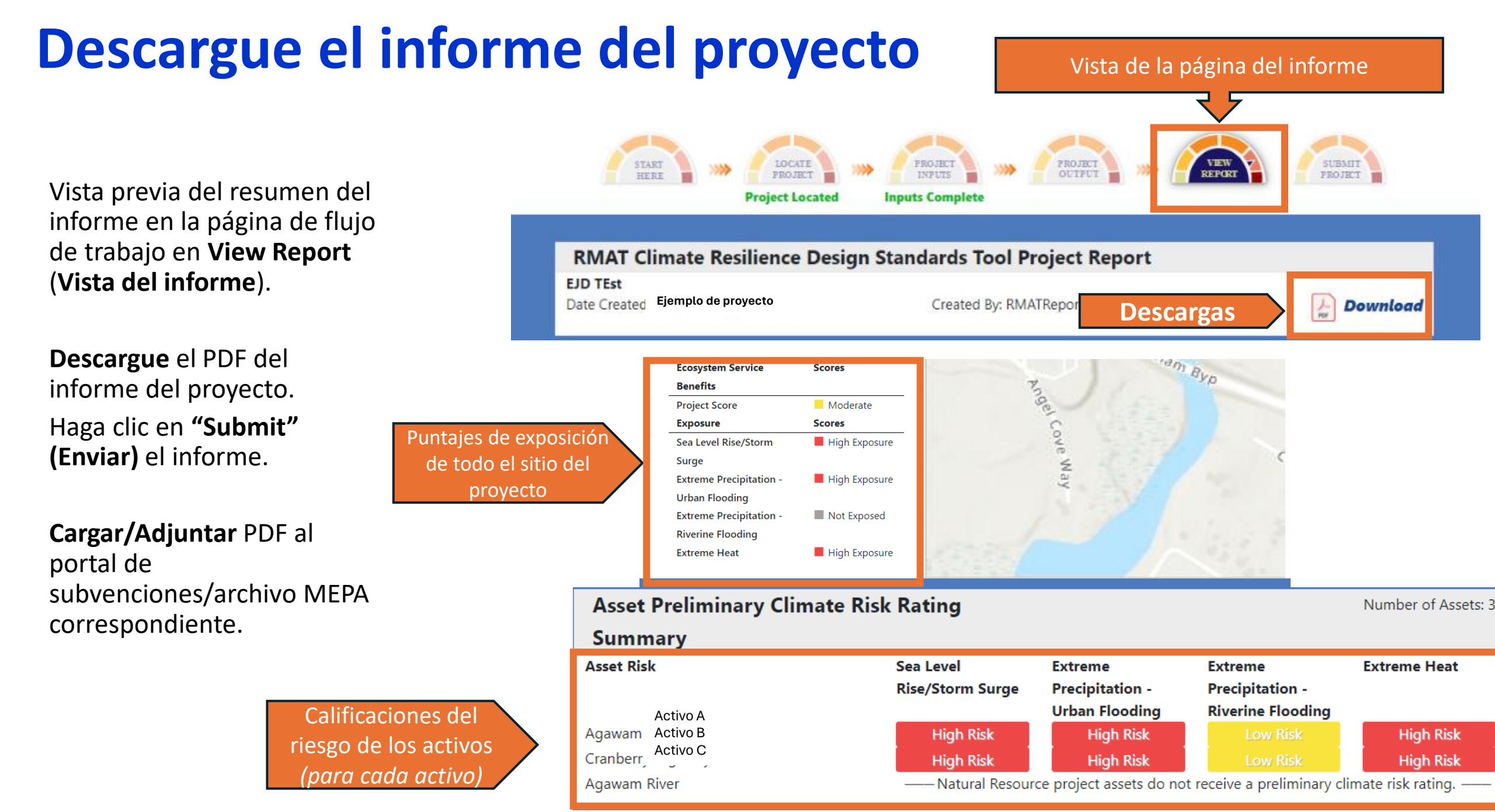

### Envíe informe del proyecto

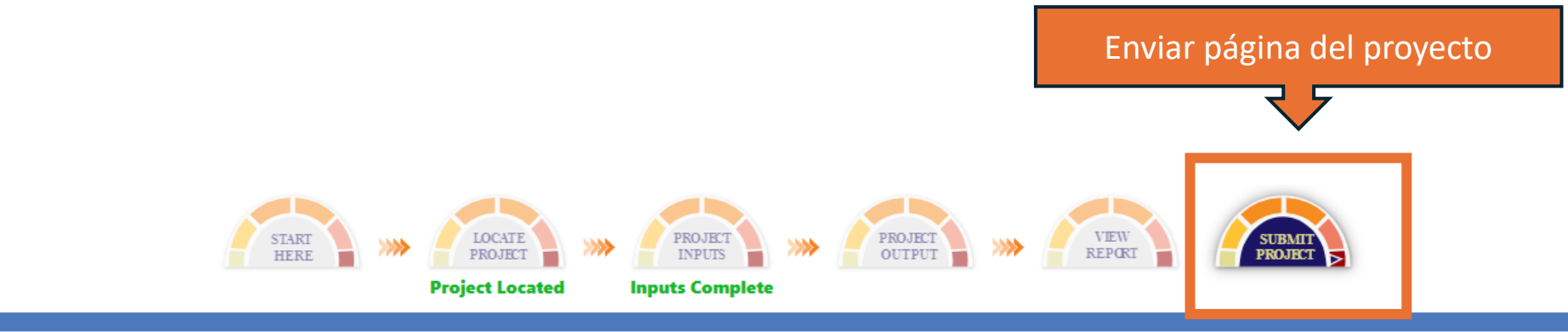

#### SUBMIT PROJECT

This project has not been submitted

Once you have answered all Project Input questions and reviewed your Project Outputs and Report, you are ready to submit your project. Until submitted, you may continue to edit the project inputs.

Submission is not required to view Project Outputs or download a Report (available on "View Report" tab), but may be requested in accordance with guidelines from grant programs, or state planning or review processes.

Only submitted projects are searchable and accessible to Commonwealth administrators.

Once you click "Submit Project", project information will be saved, and the "Download Report" icon will appear to download the latest report version. You are not able to edit your project information once you click Submit.

Haga clic en **"Submit" (Enviar)** el informe.

![](_page_17_Picture_9.jpeg)

![](_page_17_Picture_10.jpeg)

### Historial de versiones de la herramienta

Herramienta Beta (abril de 2021)

• MVP y Massworks solicitaron informes sobre herramientas en las solicitudes de subvención

Versión 1.0 (febrero de 2022)

- Actualizaciones de exposición climática
- Actualizaciones de los beneficios de los servicios ecosistémicos
- Orientación adicional en la herramienta

Versión 1.1 (abril de 2022)

- Resultados MC-FRM nivel 2 (tablas dinámicas para los criterios de diseño costero aplicables).
- Resultados del proyecto de riesgo hidrológico climático de MA (tablas dinámicas para los criterios de diseño de precipitación extrema aplicables)

Versión 1.2 (julio de 2022)

• Mapas de elevación de la superficie del agua proyectada por MC-FRM (interfaz interactiva en la herramienta y mapas impresos en el informe del proyecto)

#### Versión 1.3 (2024) – en progreso

- Actualizaciones de los estándares de diseño de temperatura (añadiendo valores proyectados en la interfaz de la herramienta)
- Mapas adicionales de MC-FRM (elevación del agua proyectada por la acción de las olas)
- Corrección de errores

### **Recursos relacionados:**

## Valores de precipitación informados sobre el clima (intensidad-duración-frecuencia)

#### Climate Change Projections Dashboard

![](_page_19_Figure_3.jpeg)

#### https://mass-eoeea.maps.arcgis.com/apps/dashboards/2e8534bc2a7849b0aa6f64d0f79a8937

### **Recursos relacionados:**

#### Modelo de riesgo de inundaciones de la costa de **Massachusetts (MC-FRM)**

![](_page_20_Picture_2.jpeg)

![](_page_20_Picture_3.jpeg)

![](_page_20_Picture_4.jpeg)

![](_page_20_Picture_5.jpeg)

Página de descarga de datos

Vídeos de

capacitación

![](_page_20_Picture_7.jpeg)

Visualización de datos estatales

![](_page_20_Picture_9.jpeg)

Visualización de datos MORIS de CZM.

![](_page_20_Figure_11.jpeg)

Visualización de inundaciones costeras y aumento del nivel del mar de CZM.

![](_page_20_Figure_13.jpeg)

Visualización de peligros y clima de ResilientMass.

![](_page_21_Picture_0.jpeg)

# **ResilentMass** Climate Adaption Clearinghouse for the Commonwealth

¡Comuníquese con <u>rmat@mass.gov</u> por cualquier pregunta!

\*NOTA: no hay personal dedicado a tiempo completo a resolver problemas técnicos relacionados con la herramienta, así que espere al menos de tres a cinco días hábiles para resolverlos.